| 15:58                                                                                                    |                                                                                                    |            |                                                                                                    | 15:31                                             | й 🖬 🖇                          |                                                                                                    | Ves) 40<br>LTE 4       | 🖞 all 🗎 |
|----------------------------------------------------------------------------------------------------|----------------------------------------------------------------------------------------------------|------------|----------------------------------------------------------------------------------------------------|---------------------------------------------------|--------------------------------|----------------------------------------------------------------------------------------------------|------------------------|---------|
|                                                                                                    | Microsoft                                                                                                    | 8,         | Klikk på [Logg på]                                                                                                    |                                                   | http                           | s://www.office.com                                                                                                   | 1                      | :       |
| Office ∨<br>Ekstern lær                                                                                                    | ring i Microsoft Education. Fin                                                                                  | n ut mer > | Click [Sign in]                                                                                                    |                                                   |                                | Microsoft                                                                                                    | (                      | 8,      |
|                                                                                                    |                                                                                                    |            |                                                                                                    | Office                                            | e∨                             |                                                                                                    |                        |         |
| Velkommen til Office                                                                                                    |                                                                                                    |            |                                                                                                    | Rei                                               | mote Lear                      | ning in education. Lear                                                                                              | n more                 | >       |
| Stedet hvor                                                                                                    | du kan skape, kommunisere, og få jobben gjort.<br>Logg på<br>Skaff deg Office<br>r deg for en gratisversjon av d | samarbeide |                                                                                                    |                                                   | Velco<br>Your pla<br>collabora | ome to Of<br>ace to create, communi<br>tite, and get great work<br>Sign in<br>Get Office<br>or the free version of C | fice<br>cate,<br>done. |         |
| 15:59                                                                                                    |                                                                                                    | al 🗟 🔳     |                                                                                                    | 15:31                                             | ≌ ⊭ \$                         |                                                                                                    | Vol) 40<br>LTE #       | Բո1∣≣   |
| Micros                                                                                                    | Microsoft                                                                                                    |            | Skriv inn brukernavnet du fikk oppgitt i<br>SMS (brukernavn er det samme som                                                                      |                                                   | 🇎 jin.n                        | nicrosoftonline.com                                                                                                  | 1                      | :       |
| Logg på<br>International Control (Control (Contro) (Control (Contro) (Control (Contro) |                                                                                                    |            | epostadressen)<br>Klikk [Neste]<br>Type in the username you got in your<br>SMS. (Username is the same as your e-<br>mail address)<br>Klick [Next] | Microsoft                                         |                                |                                                                                                    |                        |         |
|                                                                                                    |                                                                                                    |            |                                                                                                    | Sign in                                           |                                |                                                                                                    |                        |         |
|                                                                                                    |                                                                                                    |            |                                                                                                    | Email, phone, or Skype<br>No account? Create one! |                                |                                                                                                    |                        |         |
|                                                                                                    |                                                                                                    |            |                                                                                                    |                                                   |                                |                                                                                                    |                        |         |
|                                                                                                    |                                                                                                    |            |                                                                                                    | Ċ <sub>t</sub> ₃ På                               | loggingsalternativer           |                                                                                                    |                        |         |
| 6                                                                                                    | il login.microsoftonline.com – Priva                                                                             | t          |                                                                                                    |                                                   |                                |                                                                                                    |                        |         |
|                                                                                                    |                                                                                                    |            |                                                                                                    | ्रु Sign-in options                               |                                |                                                                                                    |                        |         |

| 16:00 .11 🗢 🔳                                                                                                    |                                                                                                    | 15:33 🖬 🖻 🖇 🖞                                                                                                    |  |  |  |
|----------------------------------------------------------------------------------------------------|----------------------------------------------------------------------------------------------------|----------------------------------------------------------------------------------------------------|--|--|--|
| ✓ If a figure @afgruppen.no Skriv inn passord Passord Jeg har glemt passordet Logg på                                                                                                    | Siden det er første gang du logger på,<br>må du klikke på «Jeg har glemt<br>passordet»<br>Since this is the first time you are<br>logging in, please click "Forgot my<br>password"                                                    | <ul> <li>in.microsoftonline.com</li> <li>i</li> </ul> Inter agafgruppen.no Enter password Password Forgot my password Sign in                                                                                                    |  |  |  |
| Få tilgang til kontoen igjen         Hvem er du?         Hvis du vil gjenopprette kontoen, begynner du med å e-postadressen eller brukernavnet og tegnene i bildet nedenfor.         E-post eller brukernavn: *         Image: engel: bruker@afgruppen.no         Exempel: bruker@contoso.onmicrosoft.com eller bruker@contoso.com         Image: engel: bruker@contoso.onmicrosoft.com eller bruker@contoso.com         Image: engel: bruker@contoso.onmicrosoft.com eller bruker@contoso.com         Image: engel: bruker@contoso.onmicrosoft.com eller bruker@contoso.com         Image: engel: bruker@contoso.onmicrosoft.com eller bruker@contoso.com         Image: engel: bruker@contoso.onmicrosoft.com eller bruker@contoso.com         Image: engel: bruker@contoso.com         Image: engel: bruker@contoso.com         Image: engel: bruker@contoso.com         Image: engel: bruker@contoso.com         Image: engel: bruker@contoso.com         Image: engel: bruker@contoso.com         Image: engel: engel: bruker@contoso.com         Image: engel: engel:                                                                                                    | Kontroller at du har skrevet inn rett<br>brukernavn og skriv så inn tegnene som<br>vises på bildet<br>Klikk på [Neste]<br>Control that your username is correct,<br>and then write the signs shown in the<br>picture.<br>Click [Next] | Get back into your account begin by entering your email or username and the characters in the picture or audio below.  Email or Username: * Ig@afgruppen.no Example: user@contoso.onmicrosoft.com or user@contoso.com  Figure Contoso.com  Figure Cont |  |  |  |
| Få tilgang til kontoen igjen         Hvorfor har du problemer med logge deg på?         Image: Image: | Velg «Jeg har glemt passordet» og klikk<br>[Neste]<br>Choose «I forgot my password» and<br>click [Next]                                                                                                    | <section-header><section-header><section-header><text><text><text><text><text></text></text></text></text></text></section-header></section-header></section-header>                                                                                                    |  |  |  |
| Neste Avbryt                                                                                                    |                                                                                                    |                                                                                                    |  |  |  |

| Få tilgang til kontoen<br>igjen<br>bekreftelsestrinn 1 > velg et nytt passord                                                                                                    | Velg «Tekst mobiltelefonen»                                                                                                    | Get back into your<br>account                                                                                                    |  |  |
|----------------------------------------------------------------------------------------------------|----------------------------------------------------------------------------------------------------|----------------------------------------------------------------------------------------------------|--|--|
| Image: Second Second | Du må nå skrive inn mobilnr du har<br>oppgitt ved ansettelse – eller det<br>mobilnr du har fått tildelt fra oss, klikk<br>[Tekst]<br>Choose «Text my Mobile phone"<br>You have to write your mobile number<br>(the one you have registered – or the<br>one you have received from you<br>employer. Click "Text" | verification step 1       choose a new password         Please choose the contact method we should use for verification:       In order to protect y enter your complete (*********11) below message with a ver used to reset your r         Call my mobile phone       Enter your phone         Image: Image: Imag |  |  |
| Få tilgang til kontoen<br>gjen bekreftelsestrinn 1 > velg et nytt passord Vels kontaktmetoden vi skal bruke til bekreftelse: Vels kontaktmetoden vi skal bruke til bekreftelse: Vinste neberaftelsesemelding. Vinste neberaftelsesemelding. Vestor                                                                                                    | Du vil nå få tilsendt en sekssifret kode<br>på SMS<br>Skriv inn koden og klikk [Neste]<br>You will now receive a six-digit code by<br>SMS.<br>Write in the code and click [Next]                                                                                                    |                                                                                                    |  |  |
| Få tilgang til kontoen<br>gjen<br>bekreftelsestrinn 1 < > velg et nytt passord<br>. Skriv inn nytt passord:<br>. Bekreft nytt passord:<br>. Fullfor Avbryt<br>Microsoft<br>2021 Microsoft Corporation                                                                                                    | Du kan nå velge ditt passord<br>Passordet må bestå av små og store<br>bokstaver og tall<br>Minimumslengden er 8 tegn<br>You can now choose your password.<br>Note that the password must consist of<br>small and capital letters and numbers.<br>Minimum length is 8 numbers.                                   | Cert back into your<br>account<br>verification step 1 ✓ choose a new<br>> password<br>* Enter new password:<br>                                                                                                    |  |  |

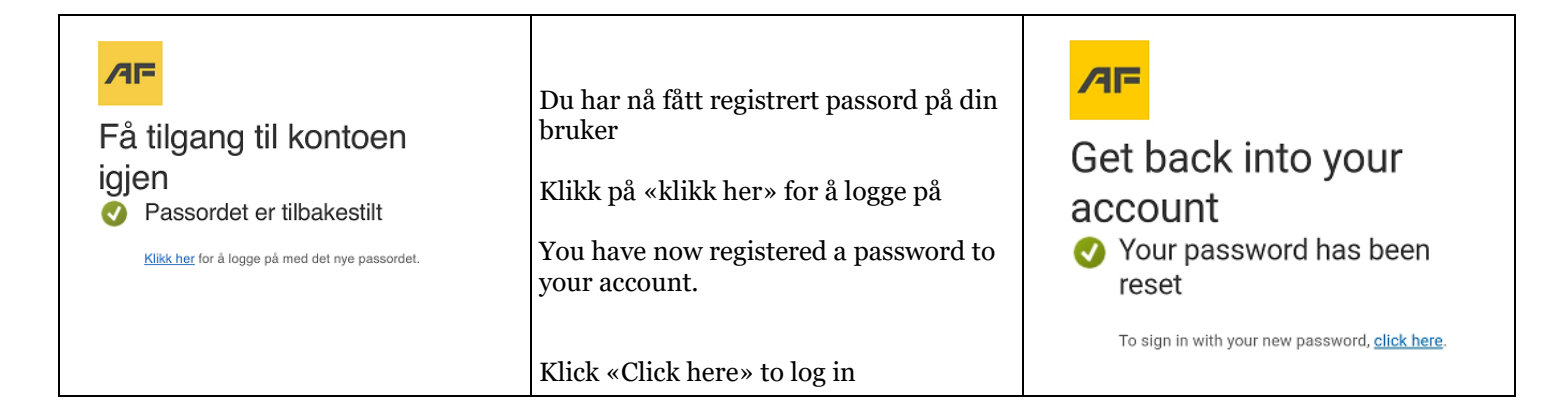